# Dynamic Codes (One Time Codes) - DYAMA

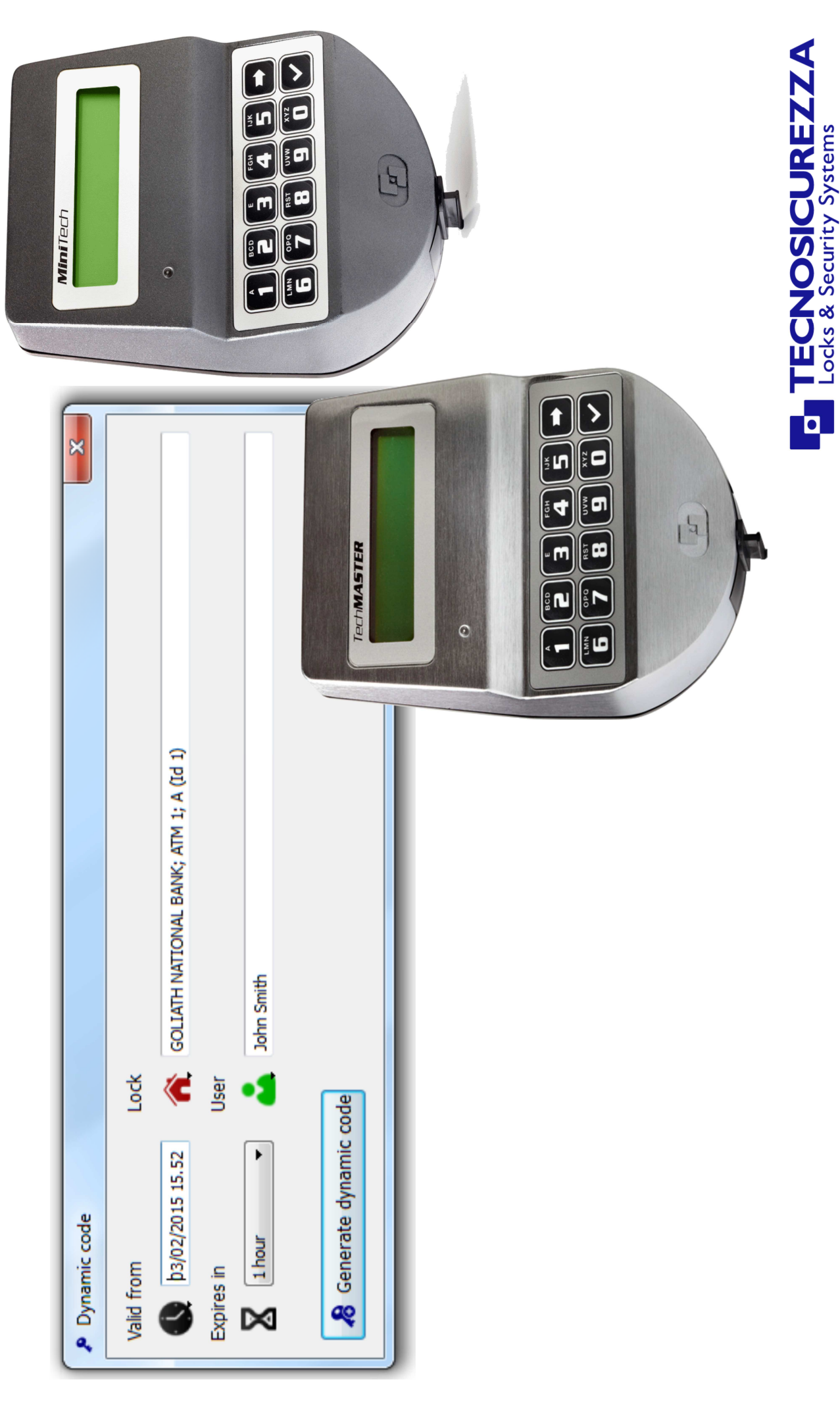

# Table of contents

| How it works                                                    | 3  |
|-----------------------------------------------------------------|----|
| Application                                                     | 4  |
| Diagram with the lock opening sequence                          | 5  |
| Systems supporting the Dynamic Codes function                   | 6  |
| Software Dyama                                                  | 7  |
| Software Dyama – Database creation                              | 8  |
| Software Dyama – Lock programming                               | 9  |
| Software Dyama – Layout                                         | 11 |
| Software Dyama – Add/Delete locks                               | 12 |
| Software Dyama – Safes window                                   | 13 |
| Software Dyama – Add/Delete users                               | 14 |
| Software Dyama – Users window                                   | 15 |
| Software Dyama – Dynamic code (One Time Code) options           | 16 |
| Software Dyama – Generation of the dynamic code (One Time Code) | 17 |
| Software Dyama – Closing code                                   | 18 |
| Software Dyama – Operators window                               | 19 |
| Software Dyama – Events window                                  | 20 |

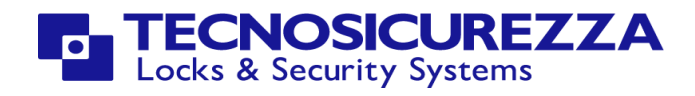

### How it works

The function "dynamic codes" allows to control the opening of the electronics lock using a 9 digit code valid for a single use only (One Time Code).

The dynamic code (One Time Code) is generated by the software DYAMA, to which the operator can access using his own username and password. The generated code is valid only for the user and lock for which it was generated. This code also has a start date and start time, and a duration, all set by software.

After being used, the code is deleted and can no longer be used.

The validity of the code ceases when the lock is opened or at the preset expiry date.

With a single software you can control an unlimited number of locks without the need for a connection between computer and electronics lock.

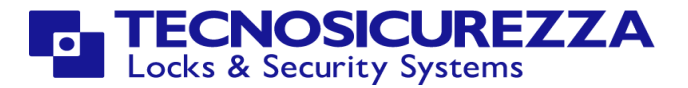

### Application

Using the TECNOSICUREZZA electronic locks with the "dyanamic codes" (One Time Code) function is the best way to raise the security level in all applications where more people have the need to access the same safe (Cash In Transit personnel, technical maintenance personnel, etc.).

For this reason, locks with dynamic codes find their ideal use in Cash In Transit applications, such as:

- ATM
- Cash recyclers
- Transfer safes
- Night depository
- Deposit safes

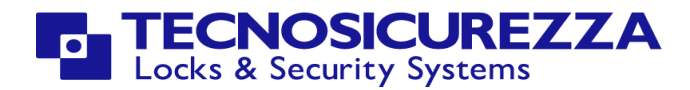

Lock opening sequence with the "Dynamic code" (One time code) function.

IN THE SOFTWARE

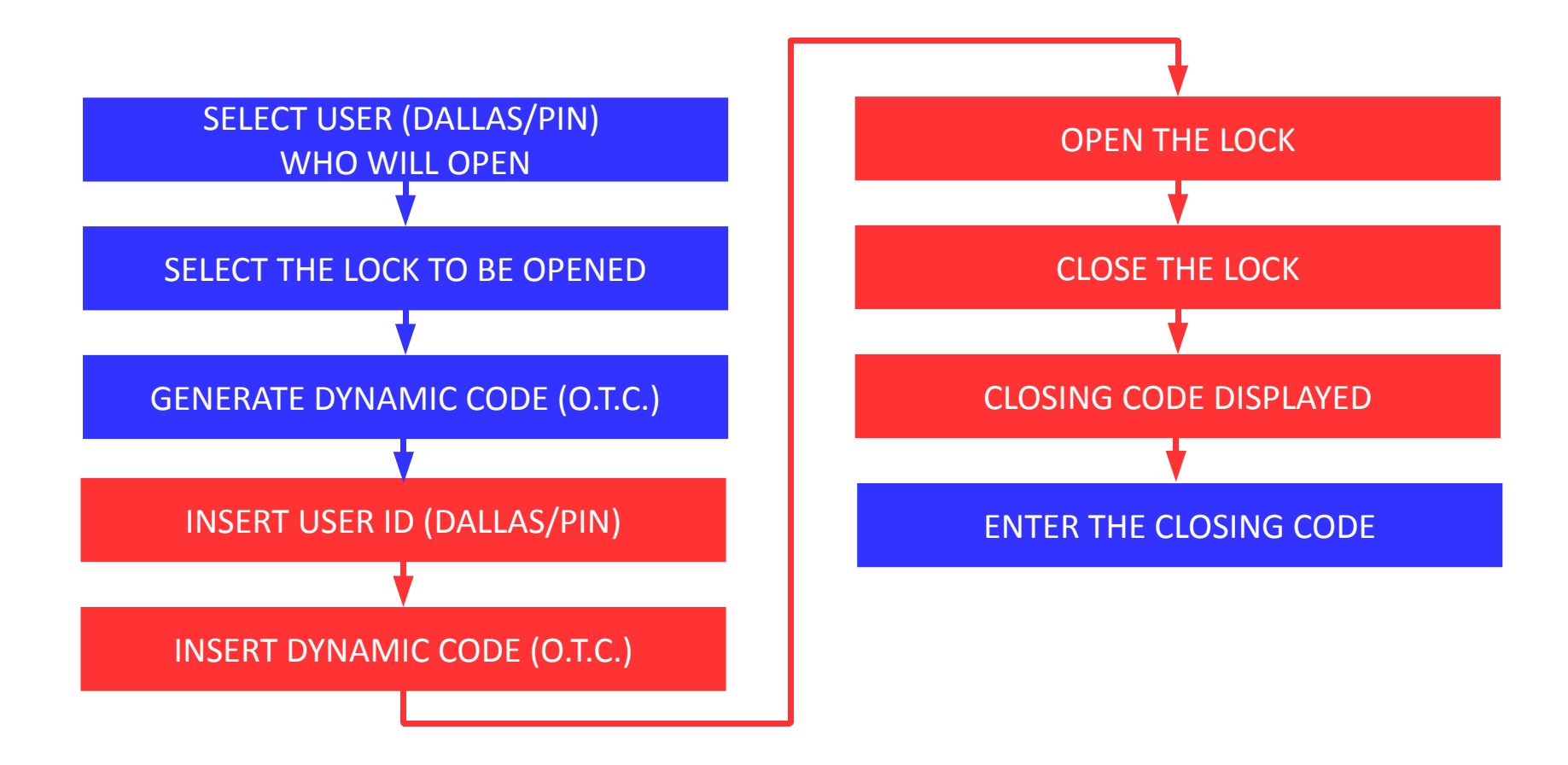

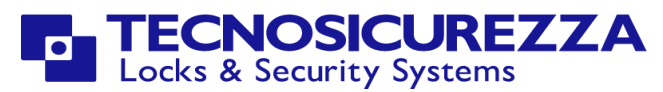

### Dynamic codes can be used in the following systems:

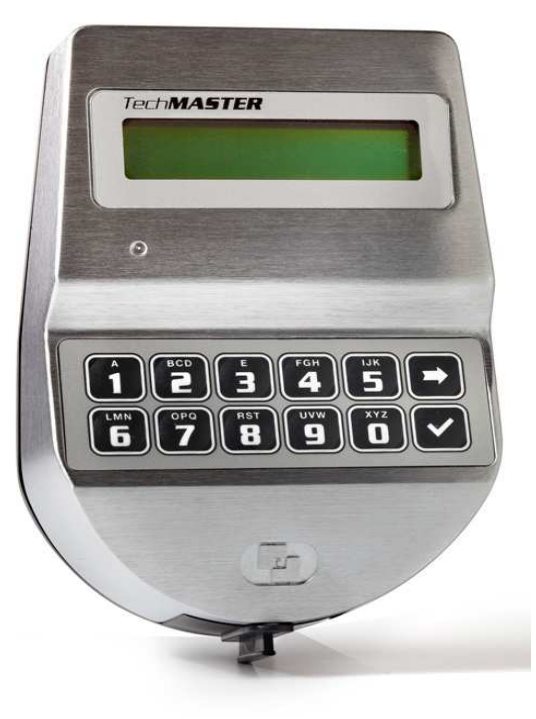

Tech**Master** 

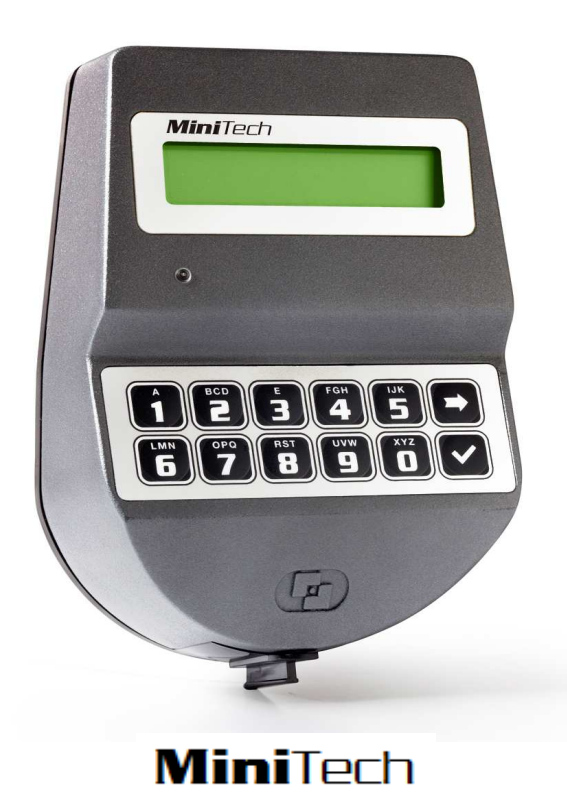

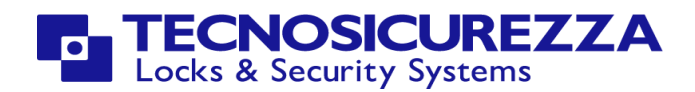

### Software Dyama

Dynamic codes are generated by means of the software Dyama.

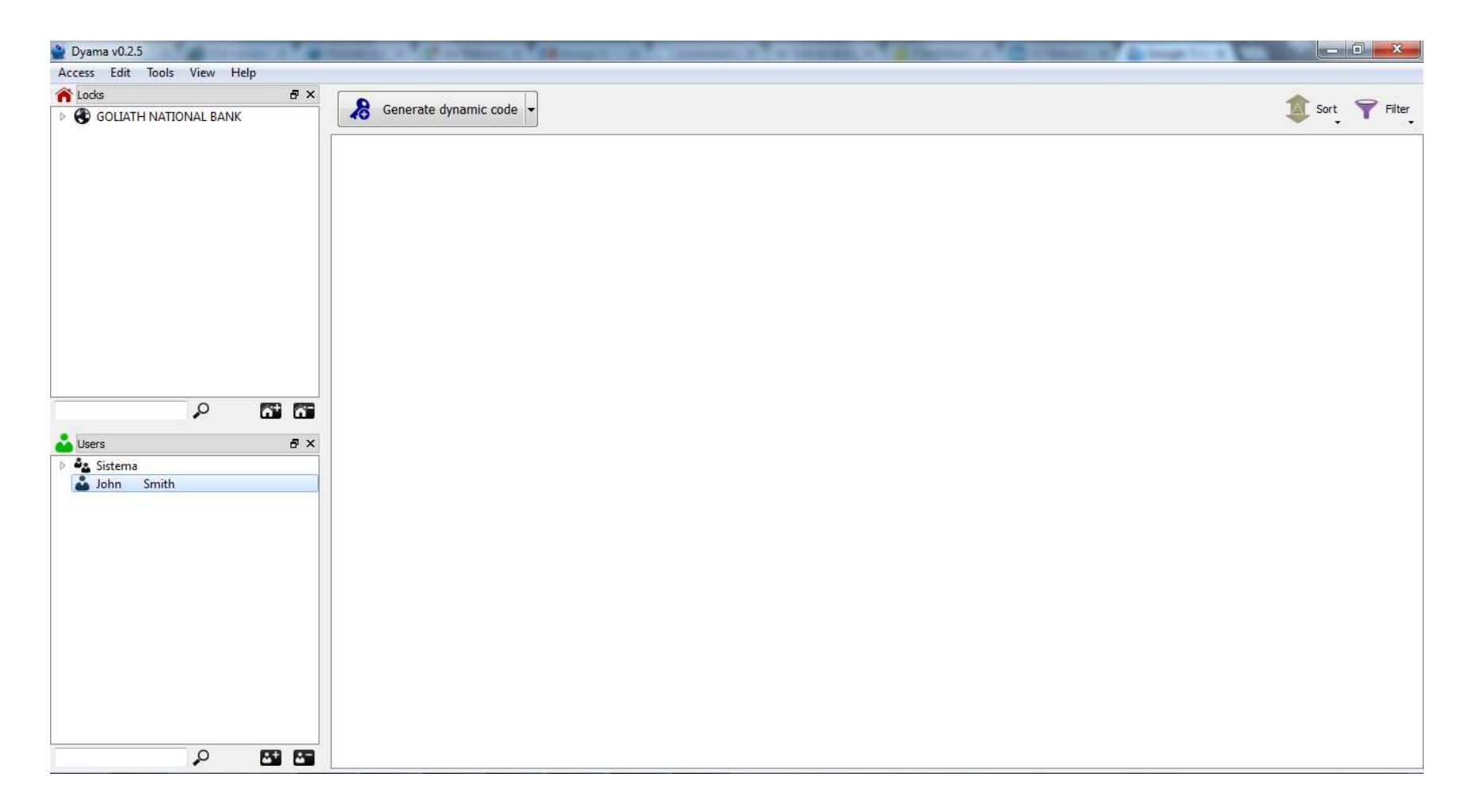

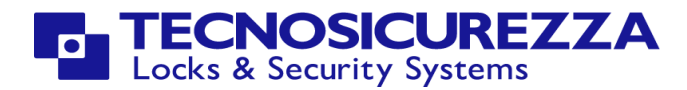

### Creating and selecting a database

At first start of Dyama you must select or create the database where the data will be stored.

| Database | Database<br>Database path:<br>C:/Users/marco.TECNO/Documents/tecnosicurezza.db<br>< open/create a database with the icon on the right > | Select the database<br>existing) or specify<br>path where to save<br>new database |
|----------|----------------------------------------------------------------------------------------------------|-----------------------------------------------------------------------------------|
|          |                                                                                                    |                                                                                   |

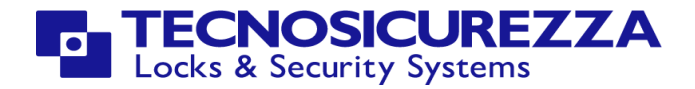

# Programming the lock

Dynamic codes do not require a direct connection between software and lock. The only requirement is initialising the lock by means of a setup dallas key and a installation code.

The first step is to arrange the setup Dallas Key In order to arrange it, connect a Dynamic codes setup Dallas Key to the Dallas key reader and press the "Program iButton" button

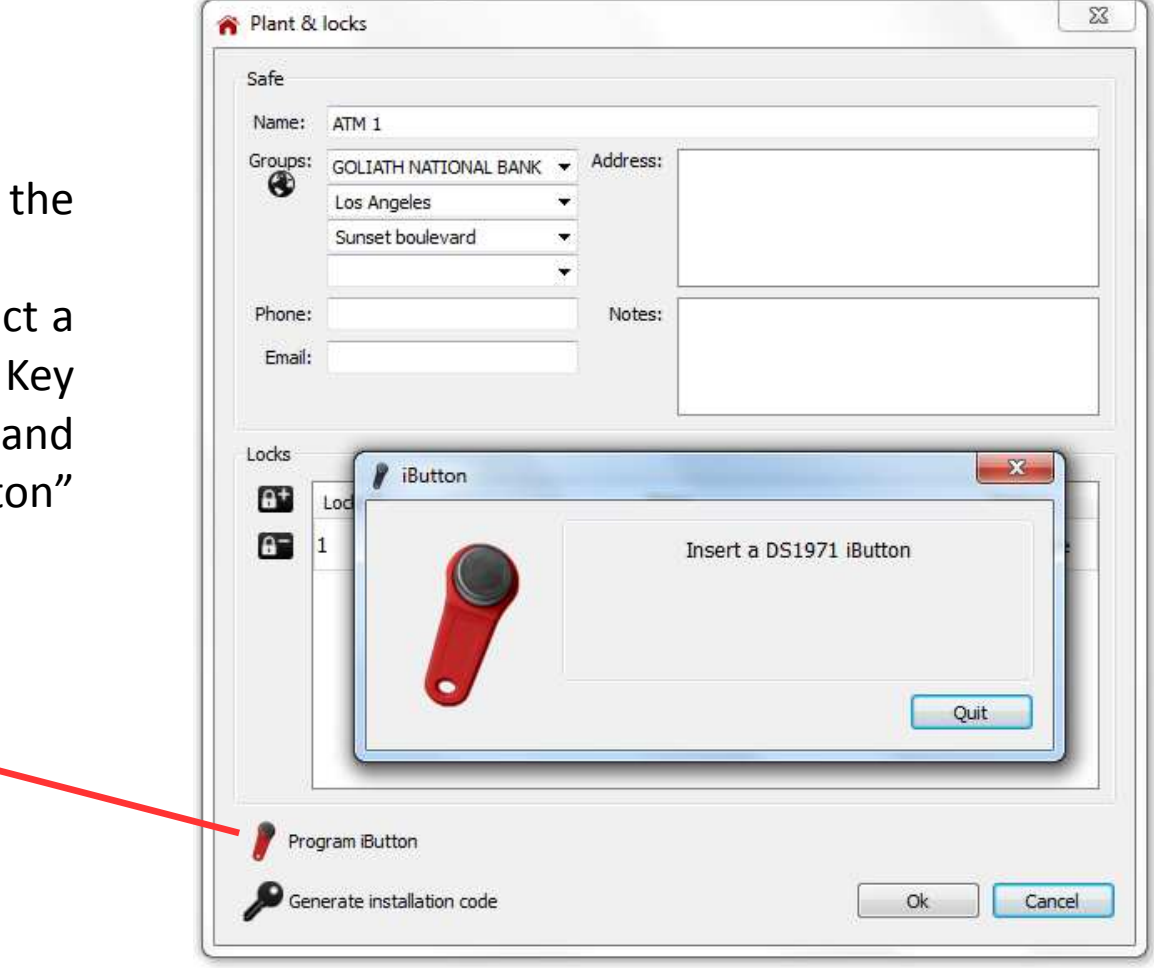

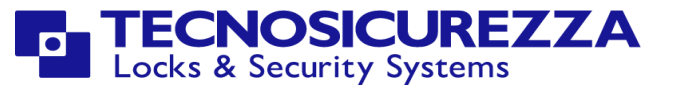

# Programming the lock

The second step is generating the installation code by clicking on the "Generate installation code" button.

Program iButton Generate installation code Dynamic code X Lock Valid from 10/02/2015 15,42 1 Sunset boulevard; ATM 1; A (Id 1) Expires in User X 1 hour \* Installation User 🔏 Generate dynamic code Cancel matuliuuum oac Dynamic code Code status ۹ 581-071-578 Add note active Ok TECNOSICUREZZA Locks & Security Systems

The installation code has to be entered in the lock's keypad when requested after reading the setup Dallas key. The layout of the software Dyama is very simple yet effective and allows you to control all the main parameters.

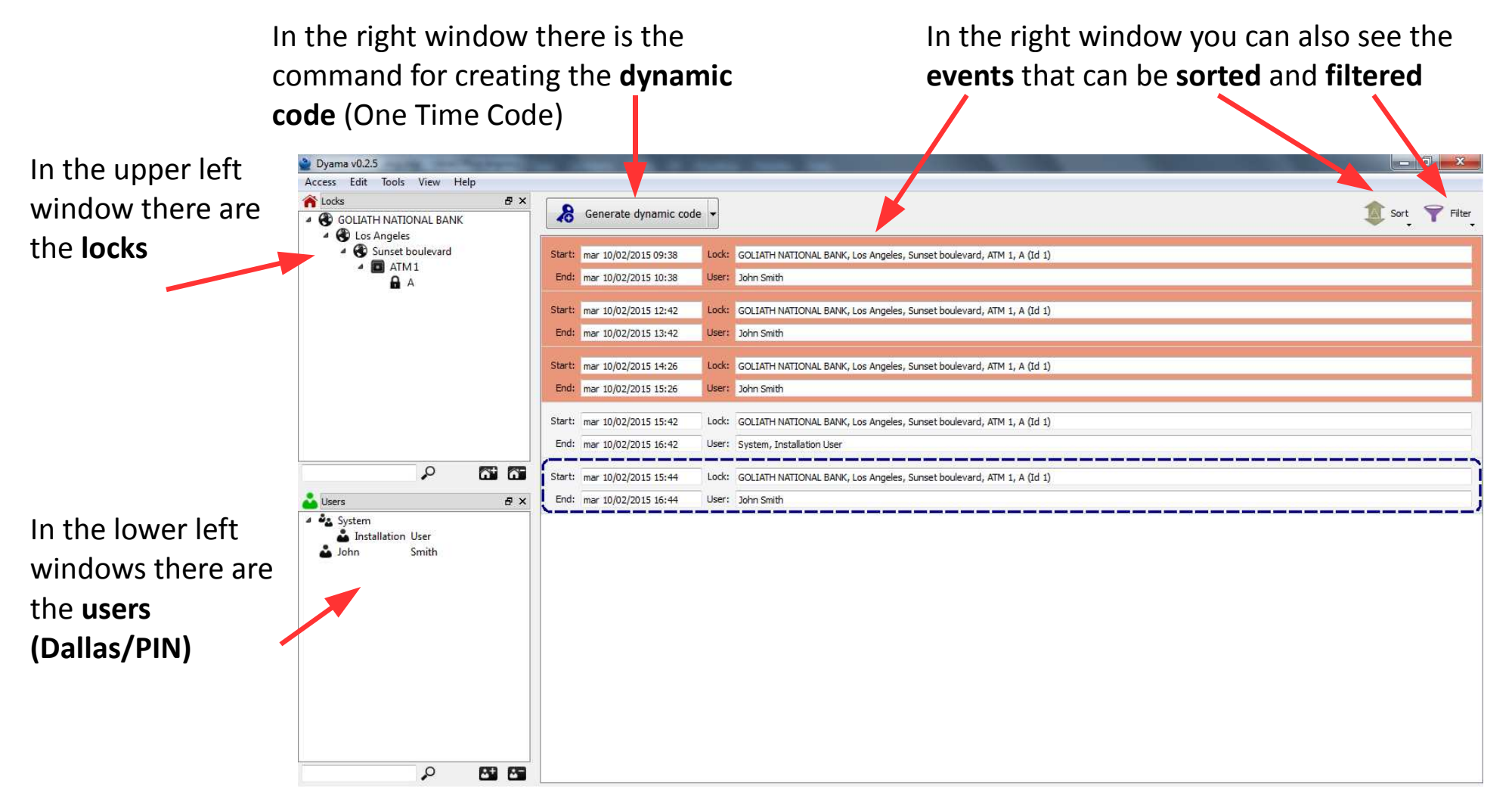

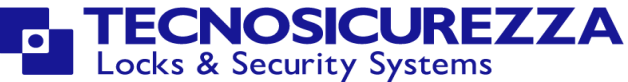

## Adding/Deleting Safes

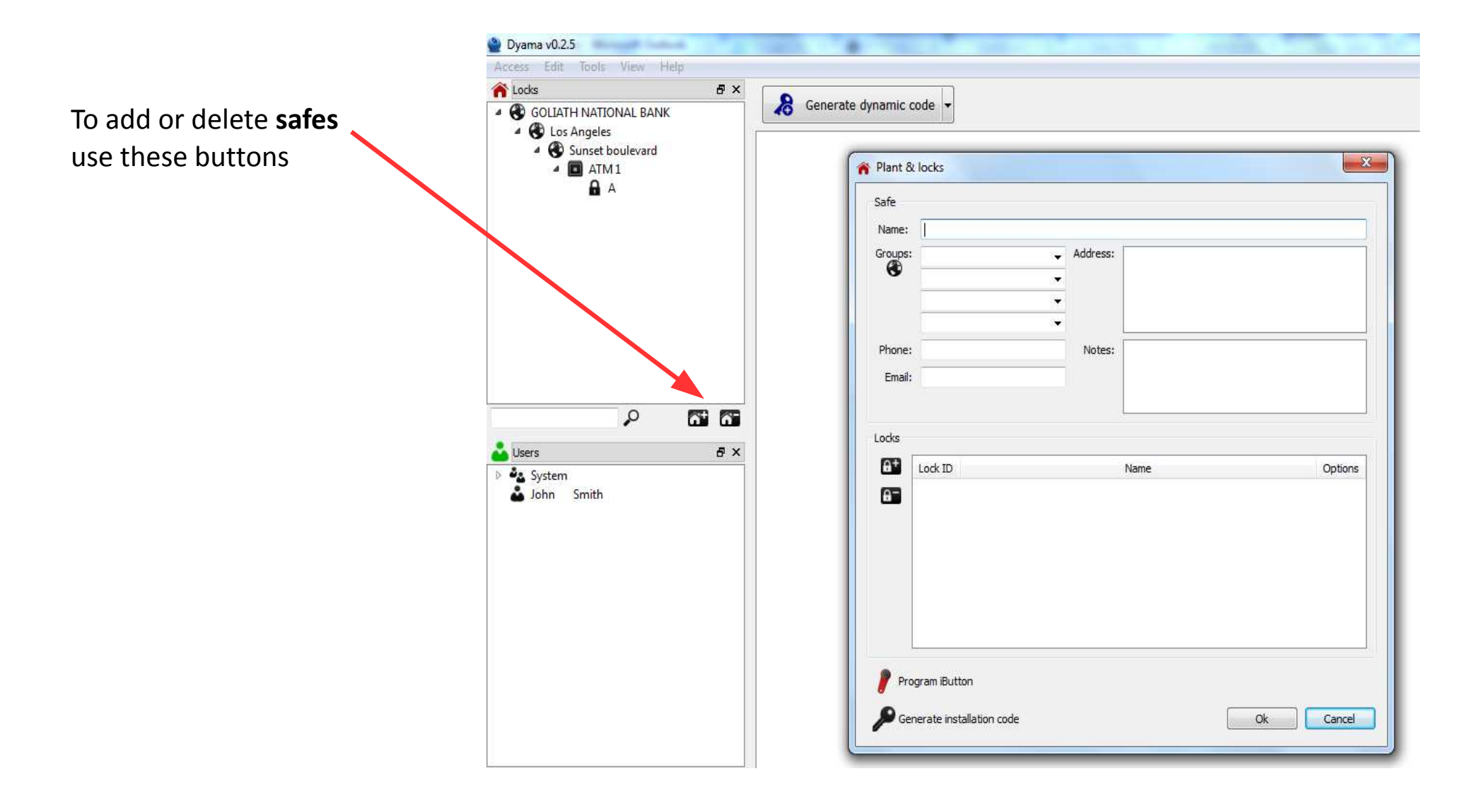

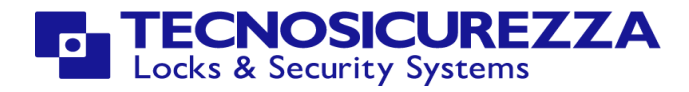

### In the window Safes you can add the locks that will form the system

| Give a name to            | 脊 Plant & | locks                    |          | <b>x</b>         | 1                                        |
|---------------------------|-----------|--------------------------|----------|------------------|------------------------------------------|
| the safe                  | Safe      |                          |          |                  |                                          |
| Thora are up to 4         | Name:     | ATM 1                    |          |                  |                                          |
| levels to define the      | Groups:   | GOLIATH NATIONAL BANK    | Address: |                  |                                          |
| levels to define the      | 8         | Los Angeles              | -        |                  |                                          |
| system                    |           | Sunset boulevard         |          |                  |                                          |
|                           |           | · ·                      | •        |                  | Add an address and/or                    |
|                           | Phone:    |                          | Notes:   |                  | notes                                    |
| Add a telephone number    | Email:    |                          |          |                  |                                          |
| and/or an email address   |           |                          |          |                  |                                          |
|                           | Locks     |                          | 101      |                  |                                          |
|                           | 10005     |                          |          |                  | Ontion to make                           |
| Add or delete the locks — |           | Lock ID                  | Name     | Options          |                                          |
| connected to the keynas   | 6-        | 1 🔒 A                    |          | ✓ closing code   | mandatory the use of                     |
| connected to the keypus   |           |                          |          |                  | the closing code,                        |
|                           |           |                          |          |                  | which has to be                          |
|                           |           |                          |          |                  | inserted in the Dyama                    |
| Create the setup Dallas   |           |                          |          |                  | software at the end                      |
| Key for initialising the  |           |                          |          |                  | of the precedure of                      |
|                           |           |                          |          |                  |                                          |
| IUCK                      | Proc      | gram iButton             |          |                  | utilization of dynamic                   |
|                           |           |                          |          |                  | codes                                    |
|                           | P Gen     | nerate installation code | 2        | Ok Cancel        |                                          |
|                           |           |                          |          |                  |                                          |
|                           |           |                          |          | D TEC<br>Locks 8 | <b>NOSICUREZZA</b><br>& Security Systems |

### Add/Delete Users

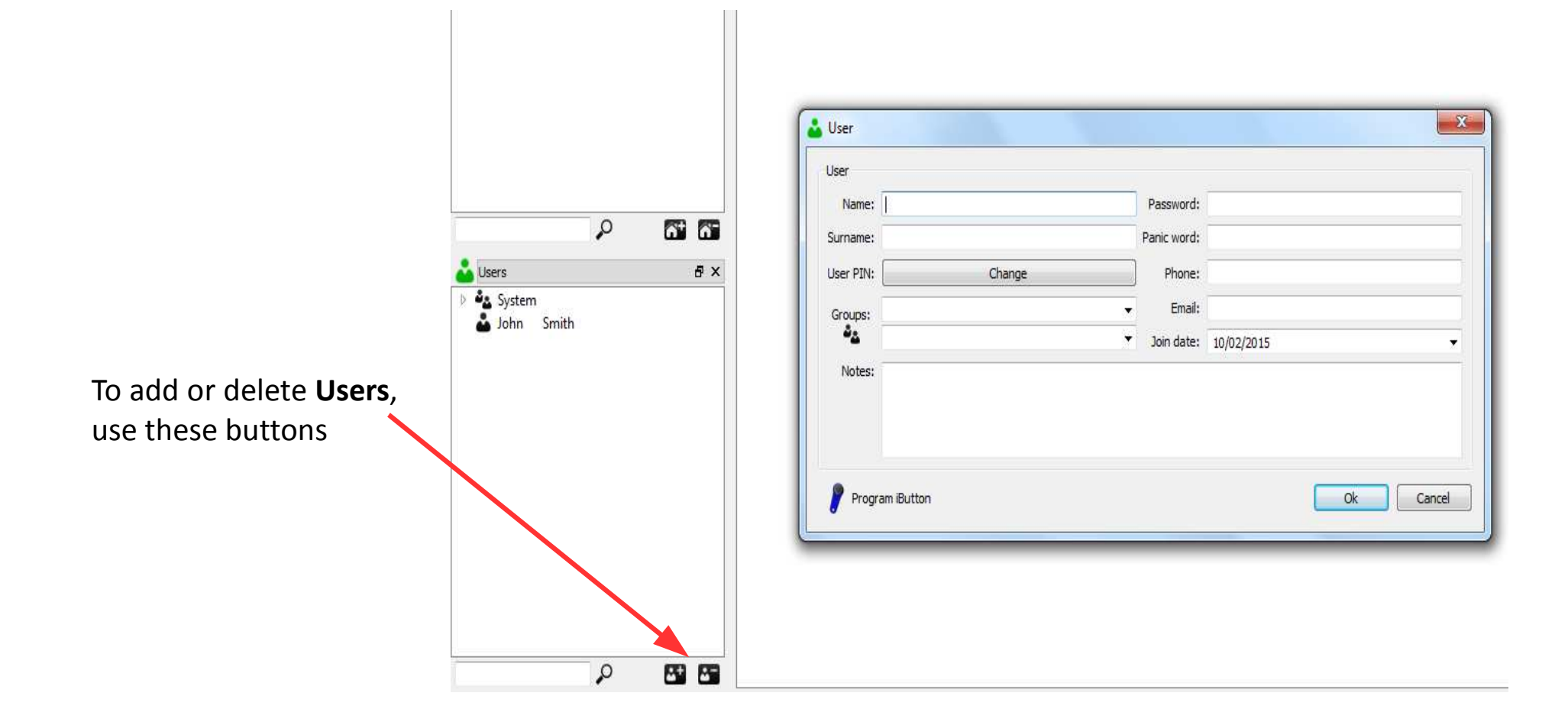

![](_page_13_Picture_2.jpeg)

### In the window Users you can add users to the system.

![](_page_14_Figure_1.jpeg)

![](_page_14_Picture_2.jpeg)

Clicking on the button Begin Generate dynamic code vyou open the window with the main parameters to be set for the generation of the dynamic code (One Time Code)

![](_page_15_Picture_1.jpeg)

![](_page_15_Picture_2.jpeg)

By clicking on the specific button, the dynamic code is generated

| Dynamic code Valid from Loc     10/02/2015 14.26 Expires in Use | k<br>Sunset bou | levard; ATM 1; A (Id 1) |                              |         |
|-----------------------------------------------------------------|-----------------|-------------------------|------------------------------|---------|
| Dynamic code                                                    | John Smith      | Closing code            | Code status                  | Į,      |
| \$ 549-780-                                                     | 702             | · · · · · ·             | active, waiting closing code | dd note |

![](_page_16_Picture_2.jpeg)

Once the closing code has been entered, the operation is concluded.

| Start: mar 10/02/2015 15:44 | Lock: GOLI | IATH NATIONAL BANK, Los Angeles, Sunset boulevard, ATM 1, A (Id 1) |
|-----------------------------|------------|--------------------------------------------------------------------|
| End: mar 10/02/2015 16:44   | User: John | n Smith                                                            |
| Dynamic code                |            |                                                                    |
| Valid from                  | Lock       |                                                                    |
| 10/02/2015 15.44            | Sunset     | t boulevard; ATM 1; A (Id 1)                                       |
| Expires in                  | User       |                                                                    |
| 1 hour -                    | John Sr    | Smith                                                              |
| Dynamic code                |            | Closing code Code status                                           |
| 2 131-34                    | 3-480      | <b>076</b> expired, close completed <u>Add note</u>                |
|                             |            |                                                                    |
|                             |            |                                                                    |

![](_page_17_Picture_2.jpeg)

From the menu **Edit** you can open the **Operators** window, where you can add/remove operators. By default it is installed the operator "Administrator".

![](_page_18_Picture_1.jpeg)

From the **Edit** menu you can open the **Events** window, where you can view and search all events.

| )yama | v0.2.5 |            | r    | 11-l-       | 1 mag                    |                                                                                                    |
|-------|--------|------------|------|-------------|--------------------------|----------------------------------------------------------------------------------------------------|
| ess   | Edit   | 10015 V    | /iew | Help        |                          |                                                                                                    |
| Locks | 0      | Operators  |      |             |                          |                                                                                                    |
| 80    | E 6    | Events     | >    |             |                          |                                                                                                    |
| 46    |        |            |      |             |                          |                                                                                                    |
| -     | IT (   | Configurat | tion |             |                          |                                                                                                    |
| 1470  | 4      | ATM1       |      | 111         |                          |                                                                                                    |
|       |        | A M        |      | Events      |                          |                                                                                                    |
|       |        |            |      | Events list |                          |                                                                                                    |
|       |        |            |      | Operator    | Date                     | Event                                                                                                    |
|       |        |            |      | 1 admin     | 10/02/2015 15:47 martedi | update dynamic code valid from 10/02/2015 15.44 with durate 1 hour for user 'John Smith' on lock 'Sunset boulevard; ATM 1; A (Id |
|       |        |            |      | 2 admin     | 10/02/2015 15:45 martedi | add dynamic code valid from 10/02/2015 15.44 with durate 1 hour for user 'John Smith' on lock 'Sunset boulevard; ATM 1; A (Id 1) |
|       |        |            |      | 3 admin     | 10/02/2015 15:43 martedi | add dynamic code valid from 10/02/2015 15.42 with durate 1 hour for user 'Installation User' on lock 'Sunset boulevard; ATM 1; A |
|       |        |            |      | 4 admin     | 10/02/2015 14:29 martedi | update dynamic code valid from 10/02/2015 14.26 with durate 1 hour for user 'John Smith' on lock 'Sunset boulevard; ATM 1; A (Id |
|       |        |            |      | 5 admin     | 10/02/2015 14:27 martedi | add dynamic code valid from 10/02/2015 14.26 with durate 1 hour for user 'John Smith' on lock 'Sunset boulevard; ATM 1; A (Id 1) |
|       |        |            |      | 6 admin     | 10/02/2015 14:27 martedi | update dynamic code valid from 10/02/2015 12.42 with durate 1 hour for user 'John Smith' on lock 'Sunset boulevard; ATM 1; A (Id |
|       |        |            |      | 7 admin     | 10/02/2015 14:26 martedi | add dynamic code valid from 10/02/2015 12.42 with durate 1 hour for user 'John Smith' on lock 'Sunset boulevard; ATM 1; A (Id 1) |
|       |        |            |      | 8 admin     | 10/02/2015 12:27 martedi | update dynamic code valid from 10/02/2015 09.38 with durate 1 hour for user 'John Smith' on lock 'Sunset boulevard; ATM 1; A (k  |
|       |        |            |      | 9 admin     | 10/02/2015 09:39 martedi | add dynamic code valid from 10/02/2015 09.38 with durate 1 hour for user 'John Smith' on lock 'Sunset boulevard; ATM 1; A (Id 1) |
|       |        |            |      | 10 admin    | 09/02/2015 09:08 lunedi  | add user 'John Smith' (#2)                                                                                                    |
|       |        |            |      | 11 admin    | 05/02/2015 12:21 signedi | ۳ می ماند. دارید ۱ (۸۲۸۸ ۱ / ۲۰۱۱)<br>۱۱                                                                                         |
|       |        |            |      |             |                          |                                                                                                    |
|       |        |            |      | Search      | Print                    | <b>O</b> Exit                                                                                                    |
|       |        |            |      | 12          |                          |                                                                                                    |
|       |        |            | _    |             | -                        |                                                                                                    |

You can print or create a PDF file of the events displayed

![](_page_19_Picture_3.jpeg)

![](_page_20_Picture_0.jpeg)

Tecnosicurezza srl Via Cesare Battisti, 276 37057 S.Giovanni Lupatoto (VR) Italy Tel. +39 045 826 64 70 Fax. +39 045 826 64 69 www.tecnosicurezza.it